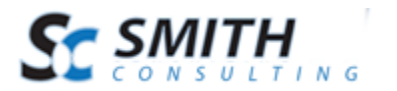

# Smith Resx Localizer Tool Version 1.0

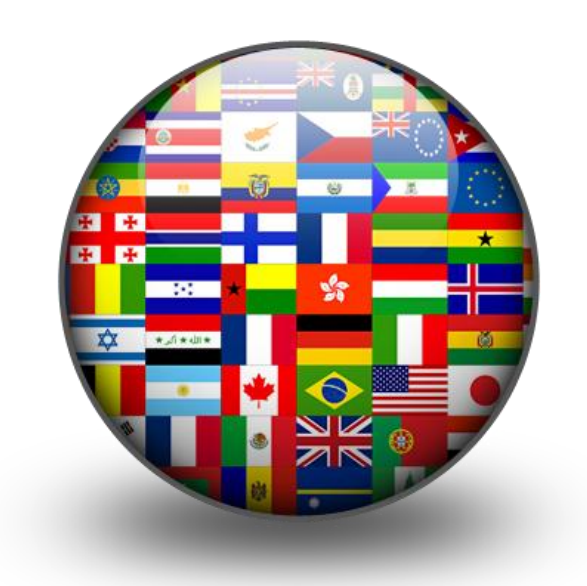

## Users' Manual

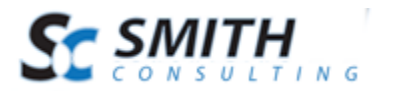

### Table of Contents

| I. Introduction                     | 3 |
|-------------------------------------|---|
| A. Program Features                 | 3 |
| II. Smith Localizer Prerequisites   | 3 |
| A. Obtaining a Google API Key       |   |
| III. Using the Smith Localizer Tool | 4 |
| A. Configure Your Application       | 4 |

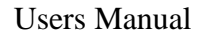

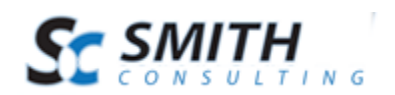

### I. Introduction

The Smith Resx Localizer Tool opens the door to improved sales and profits by making it easy to translate your software into numerous languages. Smith Resx Localizer gives you complete control over the translation process, while still maintaining the user-friendly aspect that is found in all of our modules and applications.

#### A. Program Features

- User-friendly software localization tool no programming knowledge necessary!
- Utilizes the Google Translation Software
- Expedite software localization projects translate faster than ever before
- Applicable with all major languages

### II. Smith Localizer Prerequisites

The Smith Resx Localizer Tool is ready to use immediately after download. The only external requirement is a Google API key. Every request your application sends to the Google Translate API must identify your application to Google, using an API key.

#### A. Obtaining a Google API Key

"To acquire an API key, visit the <u>APIs Console</u>. In the Services pane, activate the Google Translate API; if the Terms of Service appear, read and accept them.

Next, go to the <u>API Access</u> pane. The API key is near the bottom of that pane, in the section titled "Simple API Access."

After you have an API key, your application can append the query

parameter key=yourAPIKey to all request URLs.

The API key is safe for embedding in URLs; it doesn't need any encoding."

-https://developers.google.com/translate/v2/using\_rest#auth

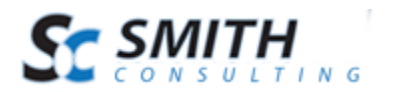

#### III. Using the Smith Resx Localizer Tool

Once you have a Google API key, you are ready to use the Smith Resx Localizer Tool. In a few simple steps, you will have the ability to translate entire folders of .resx files in one click!

#### A. Configure Your Application

**Step 1 -** Enter your Google API Key and browse for your source folder. The source folder is the folder that contains the files you wish to translate.

| 💀 SmithLocalizer 1.0 |                       |                 |
|----------------------|-----------------------|-----------------|
| Google API Key:      |                       |                 |
| Resource             |                       |                 |
| Source Folder:       |                       | Browse          |
| Target Folder:       |                       | Browse          |
| Language             |                       |                 |
| Source Language:     | Arabic (Saudi Arabia) | ▼               |
| Target Language:     | Arabic (Saudi Arabia) | •               |
|                      |                       |                 |
|                      |                       |                 |
|                      |                       |                 |
|                      |                       | Close Translate |

**Step 2** – Locate your Source Folder. Please Note: If you are doing multiple translations, verify your Source Folder with each translation.

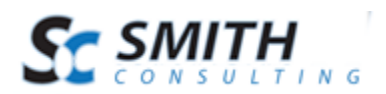

| Google API Key:                  |                                                                                         |
|----------------------------------|-----------------------------------------------------------------------------------------|
| Resource                         |                                                                                         |
| Source Folder:<br>Target Folder: | Browse For Folder                                                                       |
| Language<br>Source Language:     | Resources                                                                               |
| Target Language:                 | Smith.AddressBook     App_LocalResources     Images                                     |
|                                  | Smith.Atfiliate l'acking     Smith.BuyNow     Smith.CategoryMenu     Smith.CategoryMenu |
|                                  | Smith.FeaturedProducts      Smith.ManufacturerMenu      Smith.MiniCart                  |
| he                               | Make New Folder OK Cancel                                                               |

**Step 3 -** Locate your Target Folder. Please Note: If you are doing multiple translations, verify your Target Folder with each translation.

| 💀 SmithLocalizer 1.0                           |                                                                                                    |        |
|------------------------------------------------|----------------------------------------------------------------------------------------------------|--------|
| Google API Key:                                |                                                                                                    |        |
| Resource                                       | Browse For Folder                                                                                                    | - X    |
| Source Folder                                  |                                                                                                    |        |
| Target Folder                                  |                                                                                                    |        |
| Language<br>Source Language<br>Target Language | <ul> <li>Hebrew</li> <li>Smith.AddressBook</li> <li>App_LocalResources</li> <li>Smith.AffiliateTracking</li> <li>Smith.BuyNow</li> <li>Smith.CategoryMenu</li> <li>Smith.FeaturedProducts</li> <li>Smith.ManufacturerMenu</li> <li>Smith.MiniCart</li> <li>Smith.MiniCart</li> <li>Make New Folder</li> </ul> | Cancel |

**Step 4 -** Select your Source Language. The Language you are *translating from* is your Source Language.

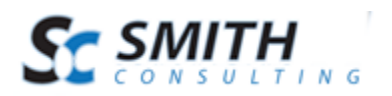

| 🖳 SmithLocalizer 1.0             | 4 y 244                                                                                                    |                  |
|----------------------------------|----------------------------------------------------------------------------------------------------|------------------|
| Google API Key:                  | £                                                                                                    |                  |
| Resource                         |                                                                                                    |                  |
| Source Folder:<br>Target Folder: | C:\Users\scadmin\Desktop\Resources\Smith. <i>i</i><br>C:\Users\scadmin\Desktop\Hebrew\Smith.Adc                                  | Browse<br>Browse |
| Language                         |                                                                                                    |                  |
| Source Language:                 | English (United States)                                                                                                    | •                |
| Target Language:                 | English (United States)<br>Finnish (Finland)<br>French (France)<br>Hebrew (Israel)<br>Hungarian (Hungary)<br>Joalandie (Joaland) |                  |
|                                  | Italian (Italy)                                                                                                    |                  |
|                                  | Vorean (Korea)<br>Dutch (Netherlands)<br>Norwegian, Bokmål (Norway)<br>Polish (Poland)<br>Porti unese (Brazil)                   |                  |

**Step 5** - Select your Target Language. The Language you are *translating to* is your Target Language.

| 🖳 SmithLocalizer 1.0 | THE R. LEWIS CO., LANSING MICH.                                                                                                    |          |
|----------------------|----------------------------------------------------------------------------------------------------|----------|
| Google API Key:      | F                                                                                                    |          |
| Resource             |                                                                                                    |          |
| Source Folder:       | C:\Users\scadmin\Desktop\Hebrew\Smith.Min                                                                                                    | Browse   |
| Target Folder:       | $\label{eq:c:Users} C: \label{eq:users} C: \label{eq:users} C: \l$ | Browse   |
| Language             |                                                                                                    |          |
| Source Language:     | English (United States)                                                                                                    | <b>•</b> |
| Target Language:     | Hebrew (Israel)<br>Hebrew (Israel)<br>Hungarian (Hungary)<br>Icelandic (Iceland)<br>Italian (Italy)<br>Japanese (Japan)<br>Korean (Korea)<br>Dutch (Netherlands)<br>Norwegian, Bokmål (Norway)<br>Polish (Poland)<br>Portuguese (Brazil)                                                                                                    |          |

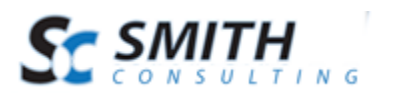

Step 6 - Click "Translate"

| 💀 SmithLocalizer 1.0 |                                                    |
|----------------------|----------------------------------------------------|
| Google API Key:      |                                                    |
| Resource             |                                                    |
| Source Folder:       | C:\Users\scadmin\Desktop\Resources\Smith.J Browse  |
| Target Folder:       | C:\Users\scadmin\Desktop\Hebrew\Smith.Affil Browse |
| Language             |                                                    |
| Source Language:     | English (United States)                            |
| Target Language:     | Hebrew (Israel)                                    |
|                      |                                                    |
|                      |                                                    |
|                      |                                                    |
|                      | Close Translate                                    |

Smith Resx Localizer renames the files for you. The program will display the following status bar when your translation is complete:

| Finished |       |           |
|----------|-------|-----------|
|          |       |           |
|          | Close | Translate |

You have now successfully completed your first Smith Translation!